# Faculty Portal Manual

### Section 1 Policies

| Faculty's Attendance Policies        | page 1 |
|--------------------------------------|--------|
| Faculty's Attendance Policies        | page 2 |
| Faculty's Documenting Notes Policies | page 3 |
| Documentation Examples               | page 4 |

#### **Section 2 Procedures**

| Faculty Portal – Attendance Entry Procedure                        | pages 4 – 6  |
|--------------------------------------------------------------------|--------------|
| Faculty Portal – Grades Entry Procedure                            | pages 7 – 8  |
| Faculty Portal – Contact Manager Activity (Note) Entry Procedure p | oages 9 – 11 |

## Faculty's Attendance Policies

#### Why is student attendance important?

Attendance is one of the most important tasks that faculty is required to complete on a daily basis. Students are required to adhere to specific attendance policies throughout their enrollment and in order to continue with their program, it is imperative that faculty accurately and timely record attendance for each student.

Attendance also plays a major role in the Financial Aid funding process. To ensure students have met all Satisfactory Progress (SAP) standards and are eligible to receive funding, Financial Aid must carefully evaluate each student's attendance and grades before requesting Title IV. Without attendance Financial Aid would not be able to complete this task.

#### Western Tech Faculty Attendance Policies

- Attendance needs to be recorded and tracked throughout the day through CampusNexus Student (CNS) Faculty Portal. As a minimum standard, students should be accounted for at the beginning of class, throughout breaks and before class ends.
- Attendance must be <u>completed</u> and <u>posted</u> after the class ends on CampusNexus Student (CNS) Faculty portal.
- \* Internship classes: attendance must be posted once a week.

Posting attendance is an important part of the Faculty's daily tasks and must be completed timely and accurately. The posting of attendance will be monitored closely by each department's program director and will be part of the Faculty's annual evaluation. Failure to adhere to policies listed above will result in disciplinary action. Please refer to the Employee Handbook - Section 4-Standards of Conduct.

# Faculty's Grades Policies

#### Why are student grades important?

Posting grades is another important task that faculty is required to complete at the end of each course. Students are required to adhere to specific grades policies throughout their enrollment and in order to continue with their program, it is imperative that faculty accurately and timely post grades for each student.

Grades also play a major role in the Financial Aid funding process. To ensure students have met all Satisfactory Progress (SAP) standards and are eligible to receive funding, Financial Aid must carefully evaluate each student's attendance and grades before requesting Title IV. Without grades Financial Aid would not be able to complete this task.

#### Western Tech Faculty Grades Policies

- 1) Final grades need to be submitted to the Program Director for approval.
- 2) Final grades must be <u>completed</u> and <u>posted</u> through CampusNexus Student (CNS) Faculty Portal within 3 days from the course end date.

\* Internship classes: grades must be posted within a week from the internship end date.

Posting grades is an important part of the Faculty's tasks and must be completed timely and accurately. The posting of grades will be monitored closely by each department's program director and will be part of the Faculty's annual evaluation. Failure to adhere to policies listed above will result in disciplinary action. Please refer to the Employee Handbook - Section 4-Standards of Conduct.

## Faculty's Documenting Notes Policies Why is documenting notes important?

The purpose of documenting notes in CampusNexus Student (CNS) through the Faculty portal is to track student's behaviors and progress and their interactions with faculty. Proper documentation also serves as evidence that can be used in legal cases, decisions on the re-entry of a student, decisions on the expulsion of a student, or decisions on awards and recognition.

#### Western Tech Faculty Portal Student Notes Policies

#### Student Notes must be entered by Faculty after the following takes place:

- 1) **Student-initiated conversation** Describe the situation. Who handled it? Did the Faculty handle it, or was the student referred to another individual or department? Describe the outcome or resolution, and include follow-up time frames.
- 2) Faculty-initiated conversation Document: Why was the conversation initiated? Examples of responses might be attendance, grades, conduct, and/or tardiness. What reason did the student give for his/her behaviors/performance? What will the student do to correct the behavior/performance? Describe the outcome, including any disciplinary actions that were taken. Was an Advising Form used? Include follow-up time frames.
- 3) **Faculty observation of student behavior** Document: Describe what the student is doing well or badly. Examples might be attendance; conduct; performance in classroom/lab/shop; participation; and interactions with other students.

#### Proper Documentation

- 1) A variety of experiences and topics are appropriate, but documentation should always tell a complete story.
- 2) Documentation should be clear and detailed so that others can understand what took place, who was involved, and the outcome.
- 3) Stick to the facts. Documentation should be factual and not biased or opinionated. If documentation is ever needed for legal cases, sticking to the facts (**not** hearsay) will help eliminate any impression that Western Tech's actions were discriminatory or biased.
- If student discloses medical information it should be kept confidential, keep note general. Example Note: Spoke to student about frequent absences, student disclosed medical issues he/she is having.

Documenting notes through the Faculty portal is an important part of an Faculty's daily tasks. Documenting will be monitored closely by each department's program director and will be part of the Faculty's annual evaluation. Failure to adhere to policies listed above will result in disciplinary action. Please refer to the Employee Handbook - Section 4 - Standards of Conduct.

## **Documentation Examples**

#### Example 1: Advising

Spoke to student about missing 8 hours of class. He said that he had car trouble and was looking into getting it fixed. He is now borrowing his mom's car to get to school. Also went over attendance policy. Sent email/advising form to Registrar's Office.

Spoke to student about his absences. He got kicked out of his house and going through personal issues. Walked him over to Miriam and went over the importance of attendance. Also had Javier follow up with the Registrar's Office to see where he is at with his attendance. Sent email/advising form to Registrar.

#### **Example 2: Retention**

Tried calling student to find out why he missed class. Left voicemail on cell phone. Will try again if he does not come in tomorrow.

I spoke to Michael about his grades. He is not passing quizzes. Had him go to tutoring. He said he would go 2 days a week after class.

Student came and told me that he was having problems paying for school and was going through family issues and wants to drop. I walked him over to the Program Director. Will follow up with Program Director and student.

#### **Example 3: Incident**

Daniel came into the class late and when I spoke to him about him being late, he got really upset and started yelling and cussing in the classroom. I told him to leave the classroom. When he came back I went to talk with the Program Director and she warned him about how he acted in the classroom. Gave him an advising form.

Lynda has been disrupting class. She is asking questions that do not pertain to the lesson, goes in and out of the classroom, walks in late from breaks, and talks rudely to other students. I had a conversation with her about the way she was being in class. Filled out an advising form and sent it to the Registrar's Office. Also spoke to the Program Director.

## How to post attendance through Faculty Portal

- 1) Open Web Browser (Internet Explorer, Chrome etc.) and go to myportal.westerntech.edu or CLICK HERE <u>https://myportal.westerntech.edu/</u>
- 2) Click on *LOGIN*
- 3) Click on *Faculty Portal Homepage*

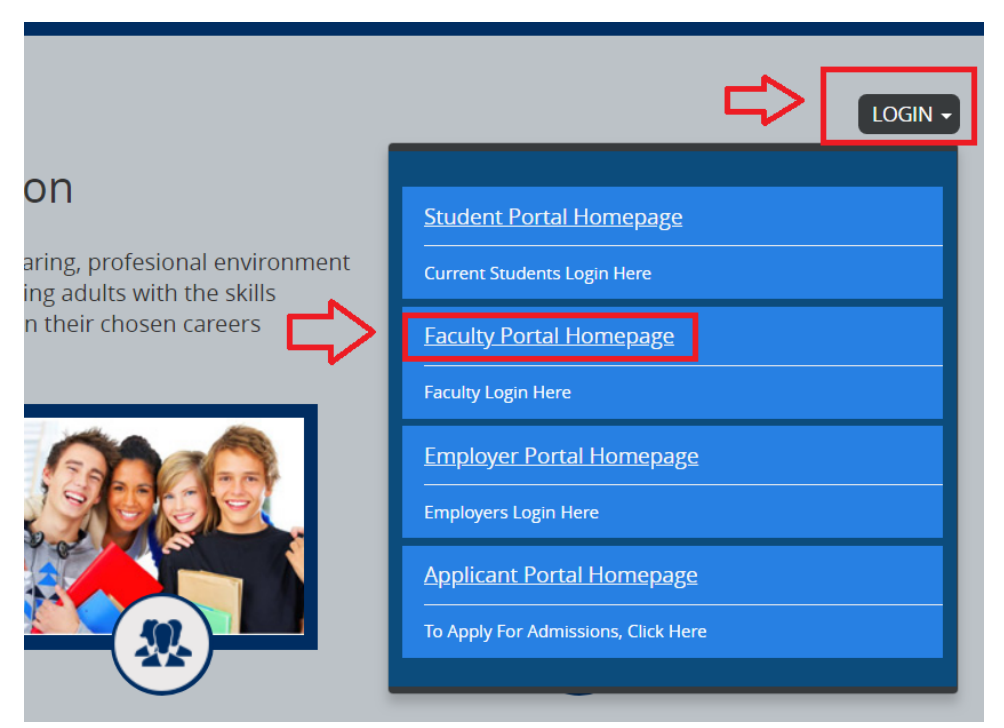

4) Insert your Faculty Portal username and password. If you do not have a Faculty Portal username and password please send an email to <u>help@westerntech.edu</u>

|                                           | Campus <b>Nexus</b> ®                  |                                            |
|-------------------------------------------|----------------------------------------|--------------------------------------------|
| Insert Username<br>starts with <u>356</u> | 356jsmith                              |                                            |
| Insert password<br>(case sensetive)       | •••••••••••••••••••••••••••••••••••••• | Click here if you forgot<br>your password. |
|                                           | Sign in                                |                                            |

5) Click on *My Homepage* 

|                 | N                 |
|-----------------|-------------------|
| E Campus Info   |                   |
| Hy Profile      |                   |
| Contact Manager | Campus            |
| Students        | All               |
| Hy Classes      | First Name        |
|                 | Last Name         |
|                 | Social Security # |

6) Click on Course you will be posting attendance for

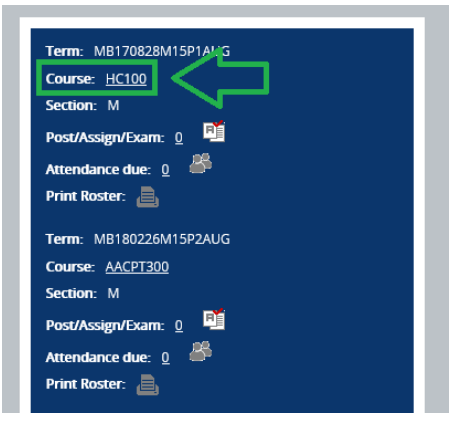

Scroll down to Attendance and click on Day that has and ORANGE BOX.
 Orange=Requires Posting (All color codes are in the screenshot below)

| <u>Attendance</u> | Final C   | irades      |           |           |             |           |                  |                         |
|-------------------|-----------|-------------|-----------|-----------|-------------|-----------|------------------|-------------------------|
| Class Atte        | ndanc     | е           |           |           |             | •         | <u>Previou</u> : | <u>s Month</u>          |
|                   |           |             | Cli       | ck on a   | day with    | in the c  | alendar          | to view complete attenc |
|                   |           |             | ļ         | April 201 | 18          |           |                  |                         |
|                   | S         | М           | т         | W         | т           | F         | S                |                         |
|                   | <u>25</u> | <u>26</u>   | <u>27</u> | <u>28</u> | <u>29</u>   | <u>30</u> | <u>31</u>        |                         |
|                   |           | >           | <u>3</u>  | 4         | <u>5</u>    | <u>6</u>  | Z                |                         |
|                   | <u>8</u>  | <u>9</u>    | <u>10</u> | <u>11</u> | <u>12</u>   | <u>13</u> | <u>14</u>        |                         |
|                   | <u>15</u> | <u>16</u>   | <u>17</u> | <u>18</u> | <u>19</u>   | <u>20</u> | <u>21</u>        |                         |
|                   | <u>22</u> | <u>23</u>   | <u>24</u> | <u>25</u> | <u>26</u>   | <u>27</u> | <u>28</u>        |                         |
|                   | <u>29</u> | <u>30</u>   | 1         | 2         | <u>3</u>    | <u>4</u>  | <u>5</u>         |                         |
| E tube            | Dested    | <b>D</b> oc |           | sting     | <b>C</b> ch | dulad     |                  | iday Cancellod          |

#### 8) Roster can be printed from this page for the day or for the week

|                                          |                                                                                                    |                           | Cl                                            | ass Length                                                                                                    | 240 minu                                                                                                    | ites                                                                                                    |                     |           |               |                      |
|------------------------------------------|----------------------------------------------------------------------------------------------------|---------------------------|-----------------------------------------------|----------------------------------------------------------------------------------------------------|----------------------------------------------------------------------------------------------------|----------------------------------------------------------------------------------------------------|---------------------|-----------|---------------|----------------------|
|                                          |                                                                                                    |                           | Class Me                                      | eting Date                                                                                                    | 7/16/2018                                                                                                    | В                                                                                                    |                     |           |               |                      |
|                                          |                                                                                                    |                           | Attend                                        | lance Type                                                                                                    | Time Abse                                                                                                    | ent-All                                                                                                    |                     |           |               |                      |
|                                          |                                                                                                    |                           |                                               |                                                                                                    |                                                                                                    |                                                                                                    |                     |           |               |                      |
| Studen                                   | t Attendance                                                                                                    |                           |                                               |                                                                                                    |                                                                                                    |                                                                                                    |                     |           |               | 2                    |
| ☑ Only                                   | show active studen                                                                                                   | its                       |                                               |                                                                                                    |                                                                                                    |                                                                                                    |                     |           |               |                      |
|                                          | Show 10 Y ent                                                                                                    | tries                     |                                               |                                                                                                    |                                                                                                    |                                                                                                    |                     |           | Search        |                      |
|                                          | Name                                                                                                    | <ul> <li>Stati</li> </ul> | us 🕴                                          | Time A                                                                                                    | bsent                                                                                                    | Course Absent                                                                                                    | Excused?            | Reason    |               |                      |
|                                          | Acosta, Victor                                                                                                    | Sched                     | duled                                         | Not Post                                                                                                    | ted                                                                                                    | 0.00%                                                                                                    |                     |           |               |                      |
|                                          | Showing 1 to 1 of 1                                                                                                  | entries                   |                                               |                                                                                                    |                                                                                                    |                                                                                                    |                     |           | Previou       | s 1 Next             |
|                                          | <u>- Print Roster</u>                                                                                                |                           |                                               |                                                                                                    |                                                                                                    |                                                                                                    |                     |           |               |                      |
|                                          | $\overline{\mathbf{A}}$                                                                                              |                           |                                               |                                                                                                    |                                                                                                    |                                                                                                    |                     |           |               | E                    |
|                                          | <u> </u>                                                                                                    |                           |                                               |                                                                                                    |                                                                                                    |                                                                                                    |                     |           |               |                      |
|                                          |                                                                                                    |                           |                                               |                                                                                                    |                                                                                                    |                                                                                                    |                     |           |               |                      |
| Class R                                  | loster                                                                                                    |                           |                                               |                                                                                                    |                                                                                                    |                                                                                                    |                     |           | <u>a Prin</u> | t Roster <u>Clos</u> |
| Class l                                  | Information -                                                                                                    |                           |                                               |                                                                                                    |                                                                                                    |                                                                                                    |                     |           | í             | ŕ                    |
|                                          |                                                                                                    |                           |                                               | Instructor                                                                                                    | Bob Mini                                                                                                    | ion                                                                                                    |                     |           |               |                      |
|                                          |                                                                                                    |                           |                                               |                                                                                                    |                                                                                                    |                                                                                                    |                     |           |               |                      |
|                                          |                                                                                                    | Class N                   | Aeeting Da                                    | ays/Times                                                                                                    | M 6:00p                                                                                                    | -10:00p, T 6:00p-10:00p, W 6:                                                                                                    | :00p-10:00p, R 6:00 | ip-10:00p |               |                      |
|                                          |                                                                                                    | Class N                   | deeting Da                                    | ays/Times<br>Building                                                                                                    | Plaza Bu                                                                                                    | -10:00p, T 6:00p-10:00p, W 6:<br>ilding                                                                                                    | :00p-10:00p, R 6:00 | Ip-10:00p |               |                      |
|                                          |                                                                                                    | Class N                   | Aeeting Da                                    | Building<br>Room                                                                                                    | Plaza Bu<br>WELD1                                                                                                    | -10:00p, T 6:00p-10:00p, W 6:<br>ilding                                                                                                    | :00p-10:00p, R 6:00 | Ip-10:00p |               |                      |
|                                          |                                                                                                    | Class N                   | Meeting Da<br>Cla                             | Building<br>Room<br>Ss Length                                                                                                    | Plaza Bu<br>WELD1<br>240 mir                                                                                                    | -10:00p, T 6:00p-10:00p, W 6:<br>ilding<br>nutes                                                                                                    | :00p-10:00p, R 6:00 | Ip-10:00p |               |                      |
|                                          |                                                                                                    | Class M                   | Meeting Da<br>Cla<br>Cou                      | Building<br>Room<br>ss Length<br>urse Code                                                                                                    | M 6:00p-<br>Plaza Bu<br>WELD1<br>240 mir<br>PW204Te                                                                                               | 10:00p, T 6:00p-10:00p, W 6:<br>ilding<br>nutes<br>C                                                                                                    | 00p-10:00p, R 6:00  | Ip-10:00p |               |                      |
|                                          |                                                                                                    | Class N                   | Veeting Da<br>Cla<br>Cou<br>Class De          | ays/Times<br>Building<br>Room<br>ss Length<br>urse Code<br>escription                                                                                                    | M 6:00p-<br>Plaza Bu<br>WELD1<br>240 mir<br>PW204T0<br>Code Pip                                                                                   | -10:00p, T 6:00p-10:00p, W 6:<br>ilding<br>nutes<br>C<br>c                                                                                                    | 00p-10:00p, R 6:00  | Ip-10:00p |               |                      |
|                                          |                                                                                                    | Class N                   | Aeeting Da<br>Cla<br>Cou<br>Class Do<br>Cours | Building<br>Room<br>ss Length<br>urse Code<br>escription<br>se Credits                                                                                                    | M 6:00p-<br>Plaza Bu<br>WELD1<br>240 mir<br>PW204Ti<br>Code Pip<br>4.50                                                                           | -10:00p, T 6:00p-10:00p, W 6:<br>ilding<br>nutes<br>C<br>ce Welding TC                                                                                                    | 00p-10:00p, R 6:00  | р-10:00р  |               |                      |
| Code I                                   | Pipe Welding                                                                                                    | Class M                   | Aeeting Da<br>Cla<br>Cou<br>Class De<br>Cours | Building<br>Room<br>ss Length<br>urse Code<br>escription<br>se Credits                                                                                                    | M 6:00p-<br>Plaza Bu<br>WELD1<br>240 mir<br>PW204TG<br>Code Pip<br>; 4.50                                                                         | -10:00p, T 6:00p-10:00p, W 6:<br>ilding<br>nutes<br>C<br>Se Welding TC                                                                                                    | 00p-10:00p, R 6:00  | р.10:00р  |               |                      |
| Code I                                   | Pipe Welding<br>ay 7/16/18                                                                                           | Class M                   | Cla<br>Cla<br>Class De<br>Cours               | ays/Times<br>Building<br>Room<br>ss Length<br>urse Code<br>escription<br>se Credits                                                                                                    | M 6:00p-<br>g Plaza Bu<br>WELD1<br>240 mir<br>PW204T4<br>Code Pip                                                                                 | -10:00p, T 6:00p-10:00p, W 6:<br>ilding<br>nutes<br>C<br>se Welding TC                                                                                                    | 00p-10:00p, R 6:00  | р-10:00р  |               | View by Day          |
| Code I<br>Monda                          | Pipe Welding<br>ay 7/16/18<br>itudent Name                                                                           | Class N                   | deeting Da<br>Cla<br>Class Do<br>Cours        | Building<br>Room<br>ss Length<br>urse Code<br>escription<br>se Credits                                                                                                    | <ul> <li>M 6:00p-</li> <li>Plaza Bu</li> <li>WELD1</li> <li>240 mir</li> <li>PW204Ti</li> <li>Code Pip</li> <li>Gode Pip</li> <li>4.50</li> </ul> | 10:00p, T 6:00p-10:00p, W 6:<br>ilding<br>nutes<br>c<br>pe Welding TC<br>Class Date                                                                                                    | 00p-10:00p, R 6:00  | Ip-10:00p |               | View by Day          |
| Code I<br>Monda<br>S<br>Ac               | Pipe Welding<br>ay 7/16/18<br><b>itudent Name</b><br>icosta, Abelemir                                                | Class M                   | deeting Da<br>Cla<br>Cou<br>Class Do<br>Cours | Building<br>Room<br>ss Length<br>urse Code<br>escription<br>se Credits<br>Class<br>Grade                                                                                                    | M 6:00p-<br>Plaza Bu<br>WELD1<br>240 mir<br>PW204Td<br>Code Pip<br>4.50<br>Status<br>Posted                                                       | 10:00p, T 6:00p-10:00p, W 6:<br>ilding<br>nutes<br>C<br>be Welding TC<br>C<br>C<br>C<br>C<br>C<br>C<br>C<br>C<br>C<br>C<br>C<br>C<br>C                                                                                                    | 00p-10:00p, R 6:00  | Ip-10:00p | ⇔             | View by Day          |
| Code I<br>Monda<br>Ac                    | Pipe Welding<br>ay 7/16/18<br><b>itudent Name</b><br>costa, Abelemir<br>costa, Victor                                | Class M                   | deeting Da<br>Cla<br>Cou<br>Class Do<br>Cours | Building<br>Room<br>ss Length<br>urse Code<br>escription<br>se Credits<br>Class<br>Grade<br>Schedu                                                                                                    | M 6:00p-<br>Plaza Bu<br>WELD1<br>240 mir<br>PW204Td<br>Code Pip<br>; 4.50<br>Status<br>Posted<br>ule                                              | 10:00p. T 6:00p-10:00p, W 6:           iilding           nutes           c           be Welding TC           Z           Z <t< td=""><td>00p-10:00p, R 6:00</td><td>Ip-10:00p</td><td>⇔</td><td>View by Day</td></t<>                                        | 00p-10:00p, R 6:00  | Ip-10:00p | ⇔             | View by Day          |
| Code I<br>Monda<br>Acc<br>Ca             | Pipe Welding<br>ay 7/16/18<br><b>itudent Name</b><br>iosta, Abelemir<br>iosta, Victor<br>impos, Ruben                | Class M                   | deeting Da<br>Cla<br>Cou<br>Class Do<br>Cours | Building<br>Room<br>ss Length<br>ss Code<br>escription<br>se Credits<br>Class<br>Grade<br>Schedu<br>Grade                                                                                                    | M 6:00p-<br>Plaza Bu<br>WELD1<br>240 mir<br>PW204T(<br>Code Pip<br>; 4.50<br>Status<br>Posted<br>Ule<br>Posted                                    | 10:00p. T 6:00p-10:00p, W 6:<br>ilding<br>nutes<br>c<br>be Welding TC<br><b>Class Date</b><br>7/16/2018<br>7/16/2018<br>7/16/2018                                                                                                    | 00p-10:00p, R 6:00  | Ip-10:00p | ⇔             | View by <u>Day</u>   |
| Code I<br>Monda<br>S<br>Ac<br>Ca<br>Le   | Pipe Welding<br>ay 7/16/18<br><b>tudent Name</b><br>costa, Abelemir<br>costa, Victor<br>ampos, Ruben<br>uyva, Angel  | TC                        | Cla<br>Cla<br>Cou<br>Class Dr<br>Cours        | Building Room<br>ss Length<br>ss Length<br>ss Length<br>ss Length<br>ss Code<br>ss Credits<br>Grade<br>Grade                                                                                                    | M 6:00p-<br>Plaza Bu<br>WELD1<br>240 mir<br>PW204Tt<br>Code Pip<br>5 4.50<br>Status<br>Posted<br>Posted<br>Posted                                 | Class Date         Class Date           avelding TC         7/16/2018           avelding TC         7/16/2018           avelding TC         7/16/2018                                                                                                    | 00p-10:00p, R 6:00  | Ip-10:00p | ₽             | View by Day          |
| Code I<br>Monda<br>Ac<br>Ca<br>Le        | Pipe Welding<br>ay 7/16/18<br><b>itudent Name</b><br>costa, Abelemir<br>costa, Victor<br>ampos, Ruben<br>uyya, Angel | TC                        | Cla<br>Cla<br>Cou<br>Class Dr<br>Cours        | Building Room ss Length Room ss Length St Length St Length Room ss Length Ss Length Ss | M 6:00p-<br>Plaza Bu<br>WELD1<br>240 mir<br>PW204TC<br>Code Pip<br>4.50<br>Status<br>Posted<br>Ule<br>Posted                                      | 10:00p. T 6:00p-10:00p, W 6:           iilding           nutes           c           be Welding TC           2           10:00, T 6:00p, W 6:           10:00, T 6:00p, W 6: | 900p-10:00p, R 6:00 | Ip-10:00p | ¢             | View by Day          |
| Code I<br>Monda<br>Ac<br>Ca<br>Le<br>dit | Pipe Welding<br>ay 7/16/18<br><b>tudent Name</b><br>costa, Abelemir<br>costa, Victor<br>ampos, Ruben<br>yyva, Angel  | TC                        | Cla<br>Cla<br>Cou<br>Class Dr<br>Cours        | Building<br>Room<br>ss Length<br>urse Code<br>escription<br>se Credits<br>Grade<br>Grade                                                                                                    | M 6:00p-<br>Plaza Bu<br>WELD1<br>240 mir<br>PW204Tt<br>PW204Tt<br>Code Pip<br>4.50<br>Status<br>Posted<br>Posted<br>Posted                        | 10:00p. T 6:00p-10:00p, W 6:           iiding           nutes           c           pe welding TC           7/16/2018           7/16/2018           7/16/2018           7/16/2018           7/16/2018                                                                                                    | 00p-10:00p, R 6:00  | IP-10:000 | ¢             | View by Day          |

| Name              | •     | Status    | ÷ | Time Absent | \$<br>Course Absent  🍦 Excused? | Reason |                |
|-------------------|-------|-----------|---|-------------|---------------------------------|--------|----------------|
| Acosta, Victor    |       | Scheduled |   | Not Posted  | 0.00%                           |        |                |
| Showing 1 to 1 of | 1 ent | ries      |   |             |                                 |        | Previous 1 Nex |
| wing i to i or    | T CIR | 1103      |   |             |                                 |        | Previous 1 Ne  |

10) Enter the time absent in minutes. A reason for the time absent can be entered. Keep in mind that the Reason field does not appear as a "Note" in the student's contact manager history. It is a comment on the student's attendance report for the course. Click Update.

| Show 10 ¥        | entries      |             |             |               | Se         | arch            |
|------------------|--------------|-------------|-------------|---------------|------------|-----------------|
| Name             | 🗸 Status     | Time Absent | Course Abse | nt   Excused? | e 🕴 Reason |                 |
| Acosta, Victor   | Scheduled    | 30<br>mins  | 0.00%       |               | Tardy      |                 |
| Showing 1 to 1 o | of 1 entries |             |             |               |            | Previous 1 Next |

11) Attendance is now showing as Fully Posted for the day

|   | ndance   |           |           |           |             | ▲ Prev      | vious Mon  | th   |
|---|----------|-----------|-----------|-----------|-------------|-------------|------------|------|
|   |          |           |           | Cli       | ck on a day | y within th | ie calenda | rto١ |
|   |          |           |           | July 2018 |             |             |            |      |
|   | s        | м         | т         | w         | т           | F           | s          | s    |
|   | 24       | <u>25</u> | <u>26</u> | 27        | <u>28</u>   | <u>29</u>   | <u>30</u>  |      |
|   | 1        | 2         | <u>3</u>  | 4         | <u>5</u>    | <u>6</u>    | <u>7</u>   |      |
|   | <u>8</u> | <u>9</u>  | <u>10</u> | <u>11</u> | <u>12</u>   | <u>13</u>   | <u>14</u>  |      |
| C | 15       | <u>16</u> | <u>17</u> | <u>18</u> | <u>19</u>   | <u>20</u>   | <u>21</u>  |      |
|   | 22       | <u>23</u> | <u>24</u> | <u>25</u> | <u>26</u>   | 27          | <u>28</u>  |      |
|   | 29       | <u>30</u> | <u>31</u> | 1         | 2           | 3           | 4          |      |

The Faculty portal is accessible from any computer within the school. If you experience connectivity issues from the classroom you can enter the attendance at another workstation including the school's library.

- 1) Open Web Browser Internet Explorer
- 2) Type <a href="https://myportal.westerntech.edu/">https://myportal.westerntech.edu/</a>
- 3) Click on *LOGIN > Faculty Portal Homepage*

All technical issues need to be reported immediately to help@westerntech.edu

# How to post grades through Faculty Portal

- 1) Open Web Browser (Internet Explorer, Chrome etc.) and go to myportal.westerntech.edu or CLICK HERE <u>https://myportal.westerntech.edu/</u>
- 2) Click on *LOGIN*
- 3) Click on Faculty Portal Homepage

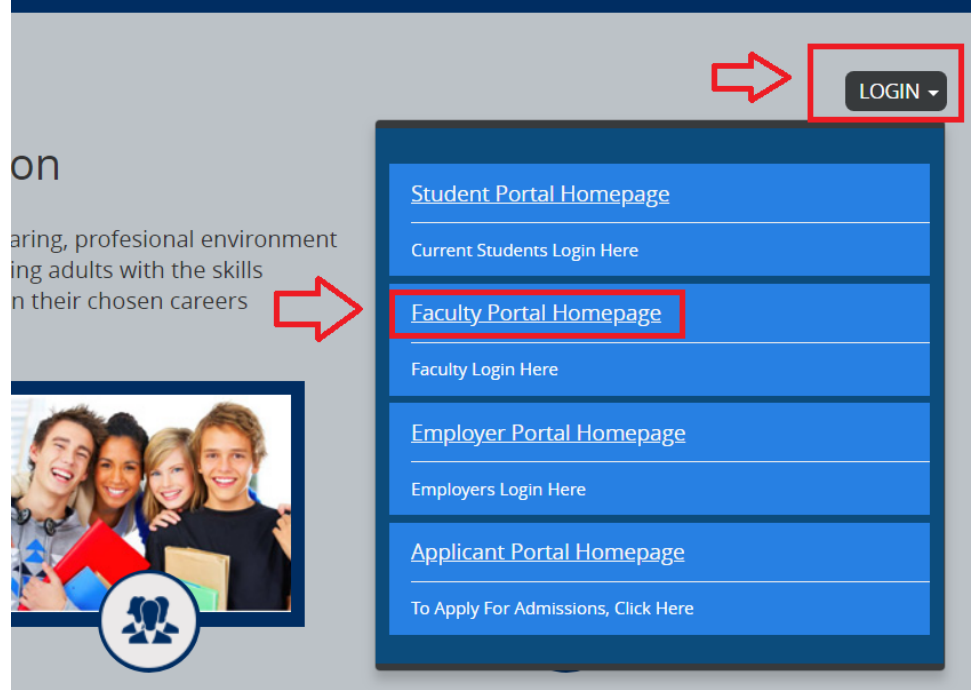

4) Insert your Faculty Portal username and password. If you do not have a Faculty Portal username and password please send an email to <u>help@westerntech.edu</u>

|                                     | Campus <b>Nexus</b> ® |                                            |
|-------------------------------------|-----------------------|--------------------------------------------|
| Insert Username<br>starts with 356  | 356jsmith             |                                            |
| Insert password<br>(case sensetive) | Forgot your password? | Click here if you forgot<br>your password. |
|                                     | Sign in               |                                            |

5) Click on *My Homepage* 

| Wester Tech          | N                 |    |
|----------------------|-------------------|----|
| <b>■</b> Campus Info |                   | ge |
| 📲 My Profile         |                   |    |
| Contact Manager      | Campus            |    |
| Hy Students          | All               | ~  |
| H My Classes         | First Name        |    |
|                      | Last Name         |    |
|                      | Social Security # |    |

6) Click on Course you will be posting grades for

| Term: MB170828M15P1AVG     |
|----------------------------|
| Course: HC100              |
| Section: M                 |
| Post/Assign/Exam: 0        |
| Attendance due: 0          |
| Print Roster: 🖲            |
|                            |
| Term: MB180226M15P2AUG     |
| Course: AACPT300           |
| Section: M                 |
| Post/Assign/Exam: <u>0</u> |
| Attendance due: 0          |
| Print Roster: 📇            |
|                            |

- 7) Scroll down to Final Grades and enter the final numeric grade for each student. The letter grade will automatically appear once a numeric grade is entered.
- 8) Click Save Final Grades

| Attendance Assignment<br>Final Grades<br>I Only show active studer | Es & Exams Final Grades | $\Diamond$     |               |                   |
|--------------------------------------------------------------------|-------------------------|----------------|---------------|-------------------|
| Student                                                            | Current GPA             | Total % Absent | Numeric Grade | Letter Grade      |
| Acosta, Abelemir                                                   | 4.00                    | 0.00%          | 89            | B+ ¥              |
| Campos, Ruben                                                      | 4.00                    | 0.00%          | 95            | A 🗸               |
| Leyva, Angel                                                       | 3.88                    | 0.00%          | 73            | C- 🗸              |
|                                                                    |                         |                |               | Save Final Grades |

#### 9) Final grades are now posted

| endance <u>Assignments</u> | <u>&amp; Exams</u> <u>Final Grades</u> |                |               |              |
|----------------------------|----------------------------------------|----------------|---------------|--------------|
| nal Grades                 |                                        |                |               |              |
| Only show active students  |                                        |                |               |              |
| Student                    | Current GPA                            | Total % Absent | Numeric Grade | Letter Grade |
| Acosta, Abelemir           | 3.97                                   | 0.00%          | 89            | В+           |
| Acosta, Victor             | 3.14                                   | 0.42%          | 78            | <b>-\</b> c+ |
| Campos, Ruben              | 4.00                                   | 0.00%          | 95            | A            |
| ewa Angel                  | 3.68                                   | 0.00%          | 73            | C-           |

The Faculty portal is accessible from any computer within the school. If you experience connectivity issues from the classroom you can enter the attendance at another workstation including the school's library.

- 1) Open Web Browser Internet Explorer
- 2) Type <a href="https://myportal.westerntech.edu/">https://myportal.westerntech.edu/</a>

#### 3) Click on *LOGIN* > *Faculty Portal Homepage*

All technical issues need to be reported immediately to help@westerntech.edu

# How to add a Contact Manager Activity (Note) through Faculty Portal

- 1) Open Web Browser (Internet Explorer, Chrome etc.) and go to myportal.westerntech.edu or CLICK HERE <u>https://myportal.westerntech.edu/</u>
- 2) Click on *LOGIN*
- 3) Click on *Faculty Portal Homepage*

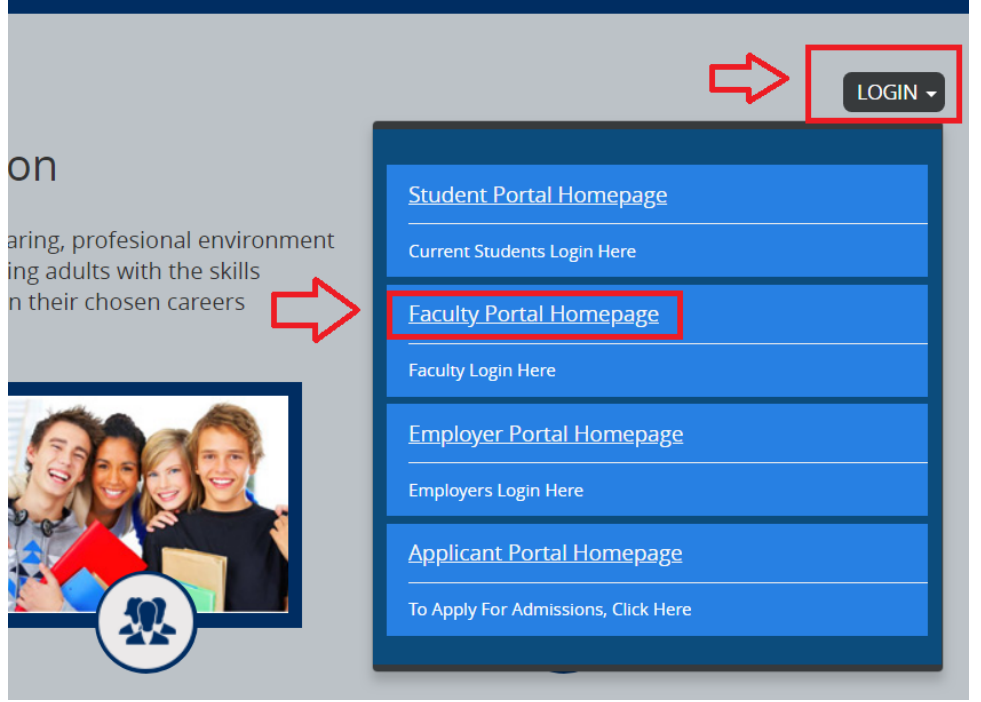

4) Insert your Faculty Portal username and password. If you do not have a Faculty Portal username and password please send an email to <u>help@westerntech.edu</u>

|                                     | Campus <b>Nexus</b> ® |                                            |
|-------------------------------------|-----------------------|--------------------------------------------|
| Insert Username starts with 356     | 356jsmith             |                                            |
| Insert password<br>(case sensetive) | Forgot your password? | Click here if you forgot<br>your password. |
|                                     | Sign in               |                                            |

- 5) Click on *My Students* > *Student Information*
- 6) Go to Student Search. Enter the student's first and last name. Click Search.
  - a. Note that you can also search for student using the student's SSN, Student ID, Enrollment ID, and/or Email.

| Campus Info         | My Home Page                                          | Recent Students                                            | Joann Lawrence                           | Find Student | Wednesday, July 18, 2018       |
|---------------------|-------------------------------------------------------|------------------------------------------------------------|------------------------------------------|--------------|--------------------------------|
| 👪 My Profile        | Student Information                                   |                                                            |                                          |              | Student Search                 |
| Contact Manager     |                                                       |                                                            |                                          |              | Campus                         |
| Student Information | Student Detail                                        |                                                            |                                          |              | All V                          |
| # My Classes        | First Name<br>Joann<br>Student ID<br>0185313          | Last Name<br>Lawrence<br>Status<br>Active                  | Nick Name<br>My Picture<br>Not Available |              | Joann<br>Last Name<br>Lawrence |
|                     | Street<br>12705 Cozy Cove<br><b>Zip Code</b><br>79938 | Ci <b>ty</b><br>El Paso<br><b>Country</b><br>United States | State<br>Texas                           |              | Social Security #              |
|                     | Home Phone Numbers 915-316-2668                       | Work                                                       | Other Phone                              |              | Enrollment ID                  |
|                     | Email<br>joannlaw83@yahoo.com                         | Second Email                                               |                                          |              | Email                          |
|                     | Enrollment Details                                    |                                                            |                                          |              | Results Per Page               |
|                     | Enroliment ID<br>LA18010718                           | Campus<br>DIANA Campus                                     | Last Date Att.<br>7/16/2018              |              | Advanced Search                |

7) Once a student has been selected from the search results click on *Contact Manager* > *Contact Manager*. Check the Recent Students field to ensure that you are adding an activity (note) to the correct student.

|                 |                                                                                                |                         |                | Hello Crystal !                  |
|-----------------|------------------------------------------------------------------------------------------------|-------------------------|----------------|----------------------------------|
| 👪 Campus Info   | My Home Page                                                                                   | Recent Students         | Joann Lawrence | ~                                |
| 🖿 My Profile    | Contact Manager                                                                                |                         |                |                                  |
| Contact Manager | A list of activities related to the selected staff. Click on the Subject of an activity to vie | w details concerning th | ne activity    |                                  |
| My Students     |                                                                                                |                         | _              |                                  |
| My Classes      | O You have 0 Activities Due Today. A You have 1 Past Di                                        | <u>ue Activities</u>    |                | A You have 0 New Reassigned Acti |

8) Scroll down to *Activities*. Click *Add Activity*.

| $\widehat{\Omega}$             |                                                   |               | + Add Activity |
|--------------------------------|---------------------------------------------------|---------------|----------------|
| Only show reassigned activ     | ities                                             |               |                |
| here are no activities that me | et your search criteria. Please try your search a | again.        |                |
|                                | ⊡Letter                                           | Incoming Call | Other Task     |
| 🗠 Email                        |                                                   | _             | A 41           |

 Complete all required fields (\*). See screenshot below for example. Enter your note. Then click *Save*.

| equired Fields*                          | This will default to the                             |                   |                                                                                |   |
|------------------------------------------|------------------------------------------------------|-------------------|--------------------------------------------------------------------------------|---|
|                                          | instructor for this course.                          | Assign To *       | Gurrola, Crystal                                                               | ~ |
|                                          | Select WP - Instructor<br>Note as the Activity.      | Activity*         | WP - Instructor Note                                                           | ~ |
|                                          |                                                      | Student *         | Joann Lawrence                                                                 |   |
|                                          |                                                      | Enrollment        | Medical Billing and Coding Certificate   13.25 Months - ATT                    | ~ |
| his will default to t                    | the description of the activity.                     | Inquiry           | Please select                                                                  | ~ |
| lowever, it can be<br>egards to the note | edited to be more specific in that is being entered. | Subject *         | WP - Instructor Note                                                           |   |
|                                          |                                                      | Due Date          | 7/18/2018                                                                      | Ê |
|                                          |                                                      | From              | 08.00 AM                                                                       | ~ |
|                                          |                                                      | То                | 08:15 AM                                                                       | ~ |
|                                          | N/A - Defaults to Normal.                            | Priority*         | Normal                                                                         | ~ |
|                                          | Select Closed.                                       | Activity Status * | Closed                                                                         | ~ |
| This is no<br>Task Com                   | t a required field, but select                       | Activity Result   | Task Complete                                                                  | ~ |
|                                          | Enter your note in this field.                       | Comments          | Student was late for the third time this week. Advised student on being tardy. |   |
|                                          |                                                      |                   |                                                                                |   |

10) The activity (note) has been saved in the student's contact manager history.

For security purposes once notes have been posted they are completely locked from modification. If you need a note modified or deleted, please email the registrar and cc: program director with the requested changes.

The Faculty portal is accessible from any computer within the school. If you experience connectivity issues from the classroom you can enter the attendance at another workstation including the school's library.

- 1) Open Web Browser Internet Explorer
- 2) Type <a href="https://myportal.westerntech.edu/">https://myportal.westerntech.edu/</a>
- 3) Click on *LOGIN* > *Faculty Portal Homepage*

All technical issues need to be reported immediately to help@westerntech.edu